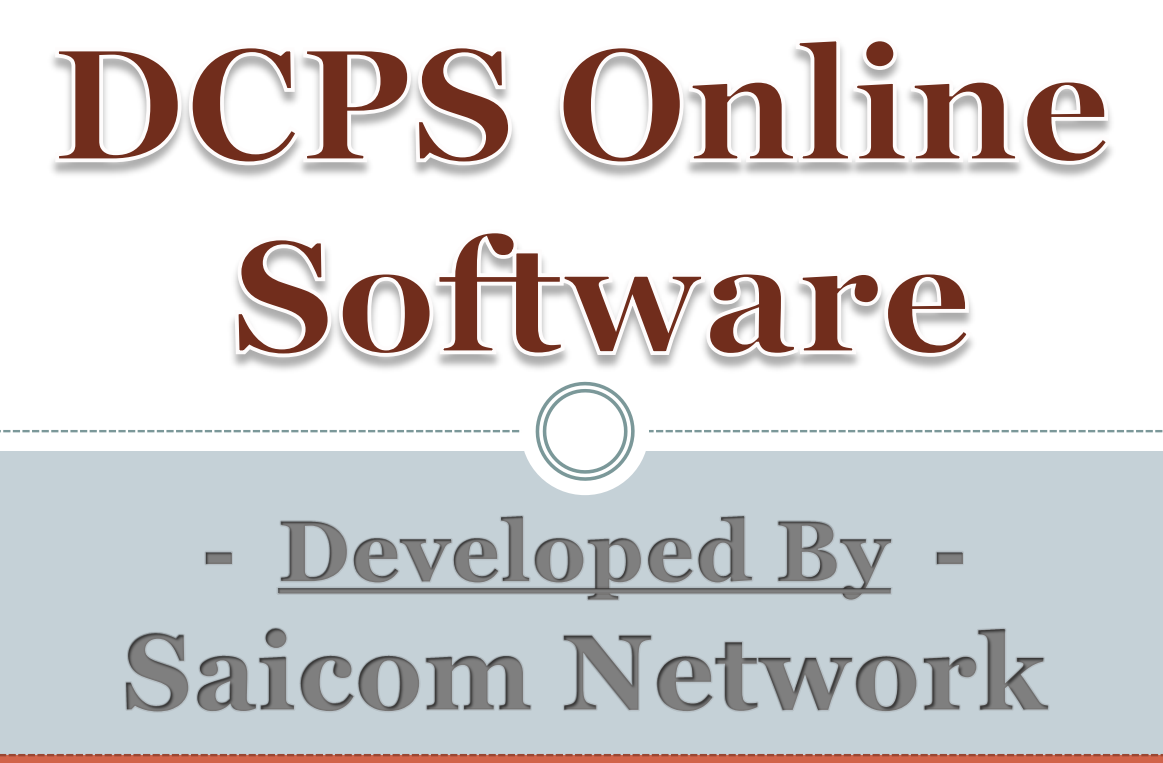

**Contact US** 

Shekhar Thakur 9823859399

Sandip Thoke 8928451886 Swapnil wankhede 9689481616 **DCPS Website Link** 

https://www.payunitsecjal.in

## खाली दिलेल्या पेज वर User नुसार आपले DDO Code आणि Password type करून लॉगीन करावे

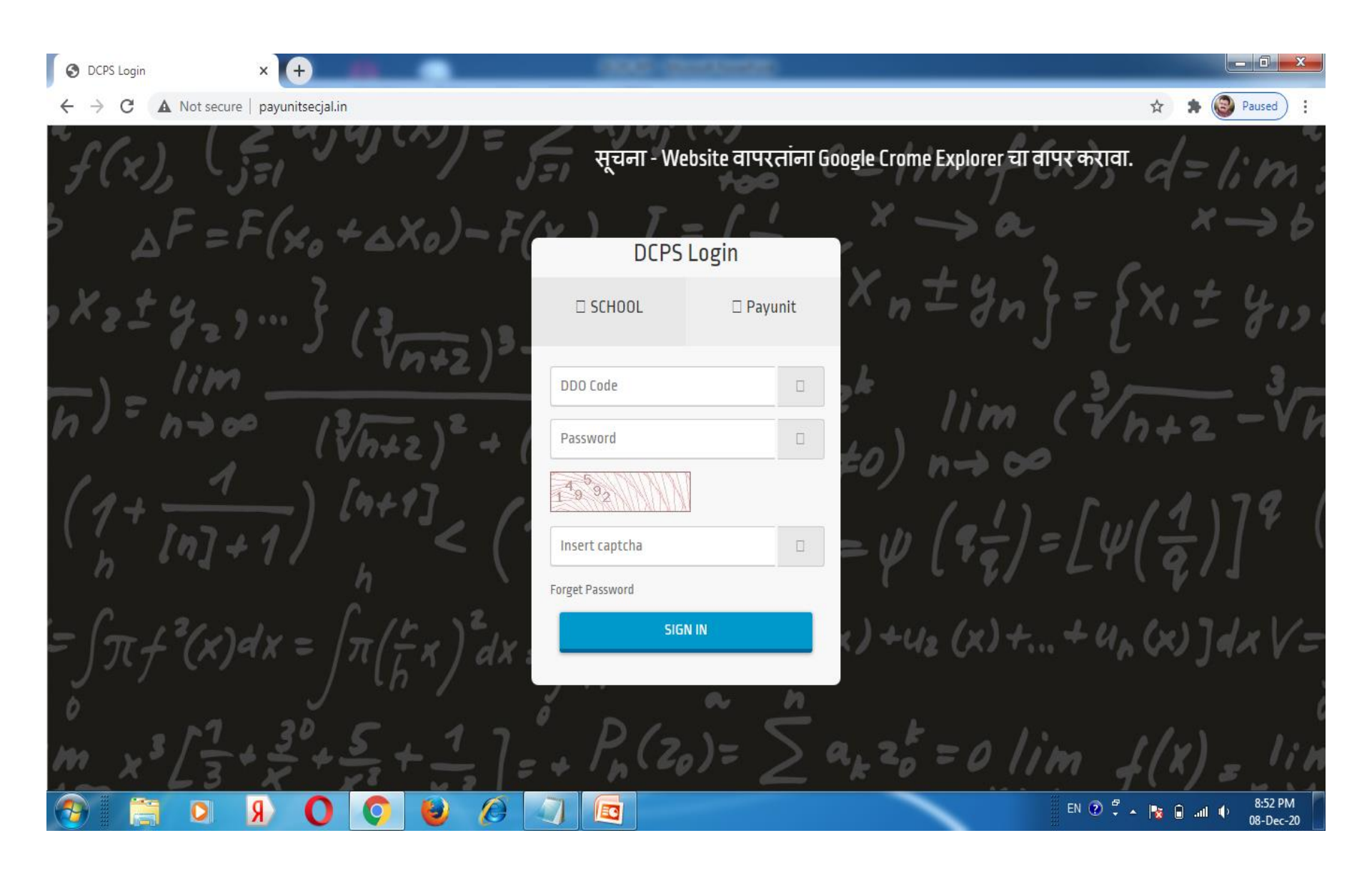

## User Login केल्यावर खालील प्रमाणे Dashboard दिसेल

## Total Employee School मध्ये click करून आपण कर्मचाऱ्यांची माहिती भरावी

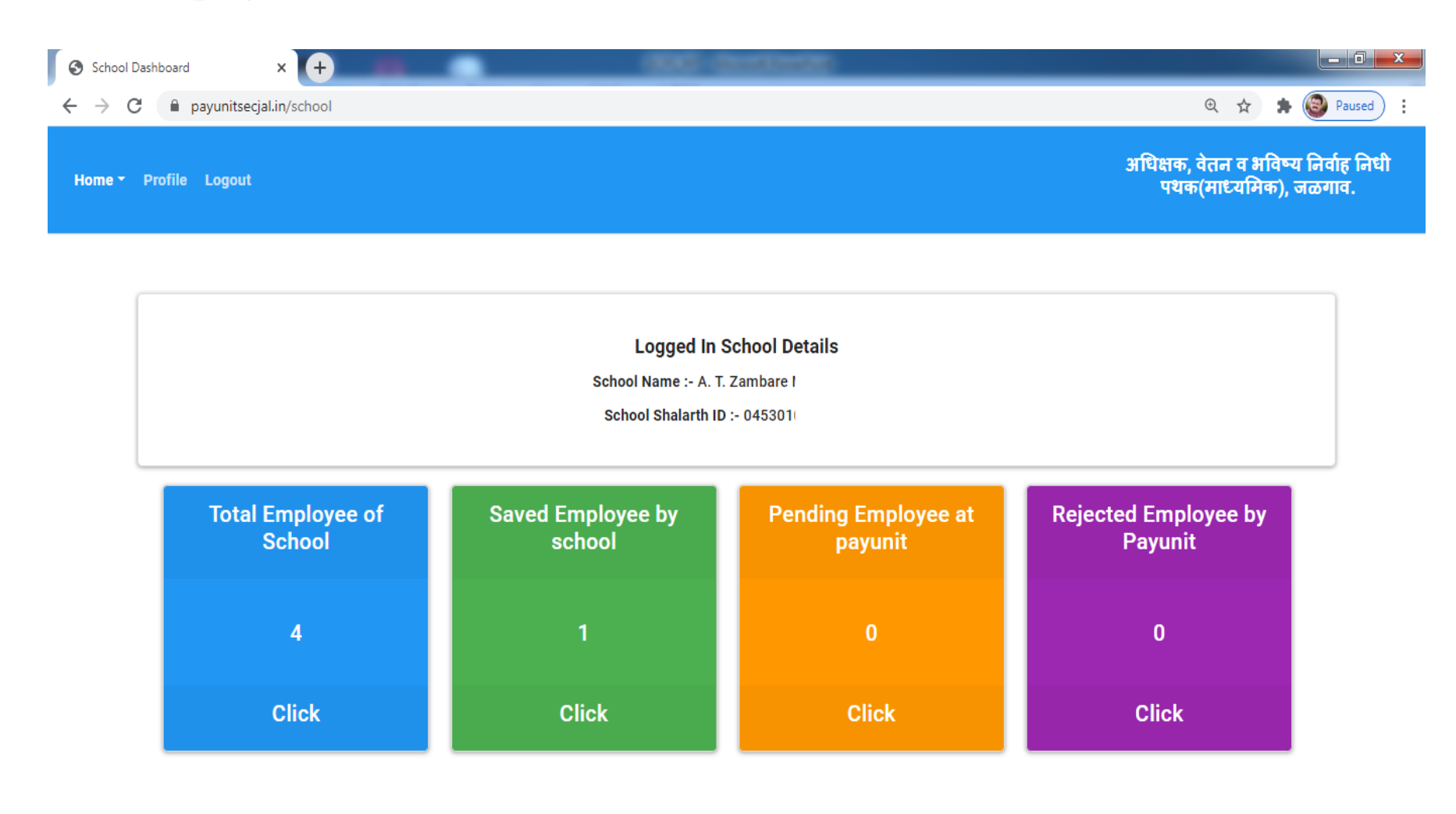

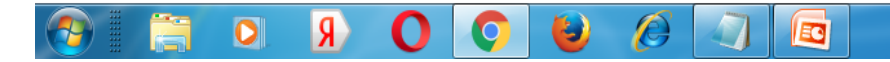

# Total Employee of School ला क्लिक केल्यावर कर्मचाऱ्यांची नावे दिसतात कर्मचाऱ्यांच्या नावासमोरील click here मेनू वर क्लिक करून माहिती भरू शकतात

| School Dashboard  | × (+                            |                         |                                                              |
|-------------------|---------------------------------|-------------------------|--------------------------------------------------------------|
| ← → C 🗎 paye      | unitsecjal.in/school/getTESList |                         | 🍳 🛧 🌸 🚳 Paused 🗄                                             |
| Home - Profile Lo | ogout                           |                         | अधिक्षक, वेतन व भविष्य निर्वाह निधी<br>पथक(माध्यमिक), जळगाव. |
|                   |                                 | School Employee Details |                                                              |

| Show 10- entries            |         |             |                      | Search:    |                  |
|-----------------------------|---------|-------------|----------------------|------------|------------------|
| Employee Name               | A Emp S | Shalarth ID | Designation          | DCPS No.   |                  |
| CHANDRA                     |         | KM8501      | Assistant<br>Teacher | 829CBKM850 | 01A (Click Here) |
| PARAG RO                    |         | RM8801      | Assistant<br>Teacher | 829PRRM880 | 01Z (Click Here) |
| ROHINI RA                   |         | TF8001      | Assistant<br>Teacher | 829TSTF800 | ID (Click Here)  |
| VEDPRAK/                    |         | GM8302      | Assistant<br>Teacher |            | 011 (Click Here) |
| Showing 1 to 4 of 4 entries |         |             |                      | Prev       | ious 1 Next      |

E

Я

0

## Open Calculator बटनाला क्लिक करून माहिती भरू शकतात.

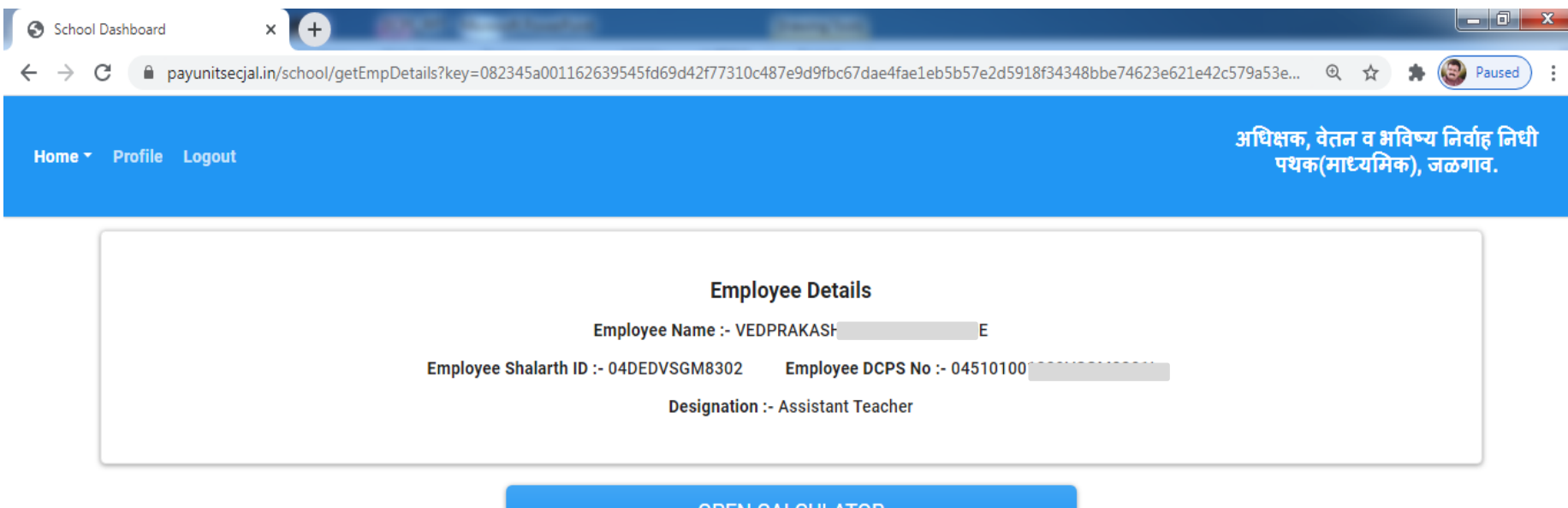

|      | 0 1 1 |     | AT( | סר  |
|------|-------|-----|-----|-----|
| UPEN | UAL   | JUL | AIU | лк. |
|      |       |     |     |     |

| Year | Saved<br>Months | Pending at Reviewer<br>Months | Pending at Approver<br>Months | Approved | Rejected<br>Months | DCPS<br>Slip |
|------|-----------------|-------------------------------|-------------------------------|----------|--------------------|--------------|
|      |                 | Nom                           | natching records found        |          |                    |              |

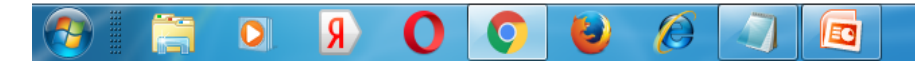

#### DCPS Cutting Start Year निवडावे

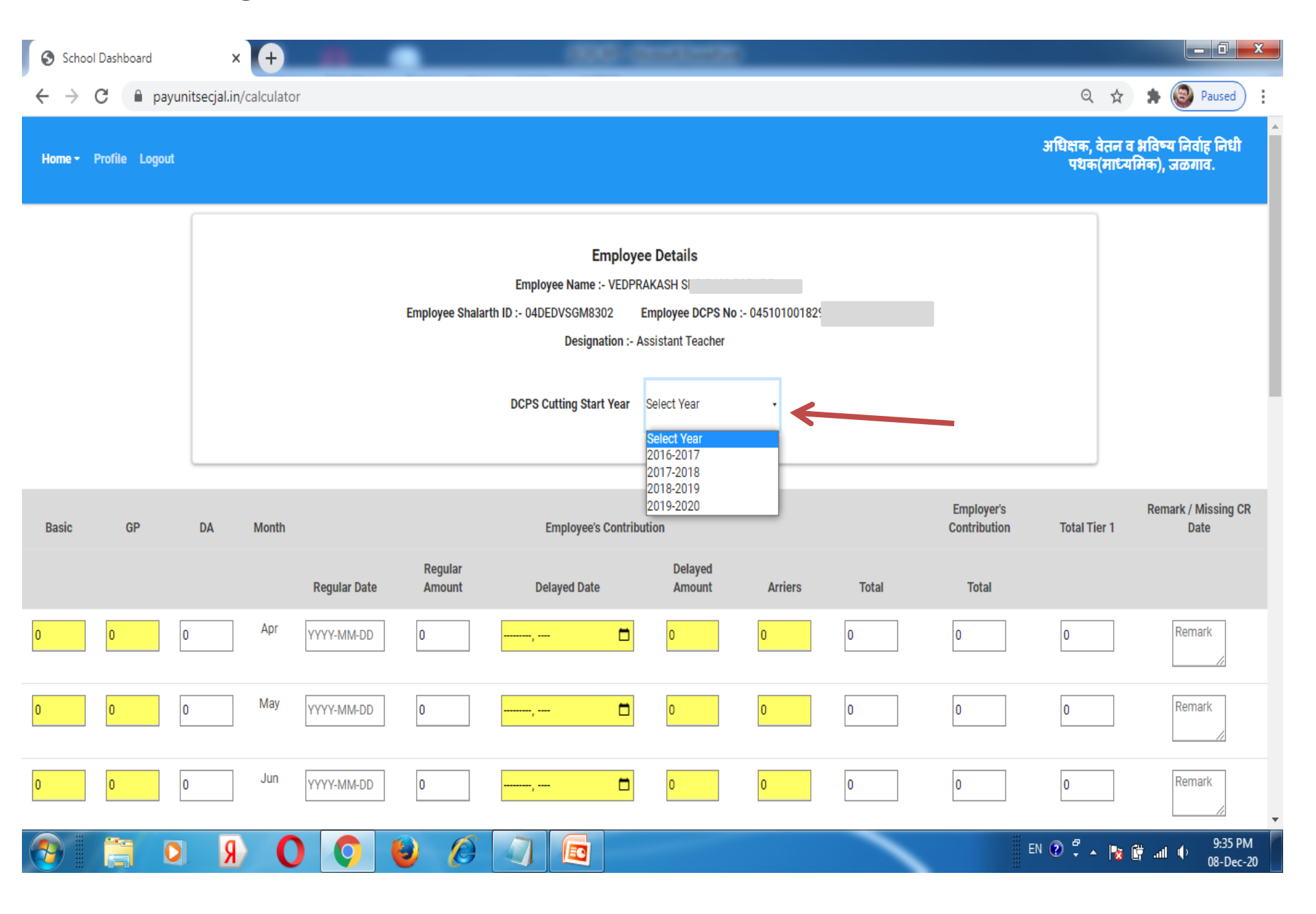

## DCPS Cutting Start Year निवडून Basic आणि GP type करावे ज्या कर्मचाऱ्यांची Delayed कपात असेल त्यांनी दिनांक व रक्कम type करावी

| School                          | Dashboard | × (+               |       | •            |                   |              | ÷         |                   |         |       |                            |                      |
|---------------------------------|-----------|--------------------|-------|--------------|-------------------|--------------|-----------|-------------------|---------|-------|----------------------------|----------------------|
| $\leftrightarrow$ $\rightarrow$ | C 🗎 payun | itsecjal.in/calcul | ator  |              |                   |              |           |                   |         |       | ९ 🖈 🗯 🎯                    | Paused               |
| Basic                           | GP        | DA                 | Month |              |                   | Employee's   | Contribut | tion              |         |       | Employer's<br>Contribution | Total Tie            |
|                                 |           |                    |       | Regular Date | Regular<br>Amount | Delayed Date |           | Delayed<br>Amount | Arriers | Total | Total                      |                      |
| 0                               | 0         | 0                  | Apr   | 2016-04-01   | 0                 | ,            |           | 0                 | 0       | 0     | 0                          | 0                    |
| 0                               | 0         | 0                  | May   | 2016-05-01   | 0                 | ,            |           | 0                 | 0       | 0     | 0                          | 0                    |
| 0                               | 0         | 0                  | Jun   | 2016-06-01   | 0                 | ,            |           | 0                 | 0       | 0     | 0                          | 0                    |
| 0                               | 0         | 0                  | Jul   | 2016-07-01   | 0                 | ,            |           | 0                 | 0       | 0     | 0                          | 0                    |
| 0                               | 0         | 0                  | Aug   | 2016-08-01   | 0                 | ,            |           | 0                 | 0       | 0     | 0                          | 0                    |
| 0                               | 0         | 0                  | Sep   | 2016-09-01   | 0                 | ,            |           | 0                 | 0       | 0     | 0                          | 0                    |
|                                 |           | <b>R</b> (         | 0 0   | ) 🕹 🖉        |                   | 3            |           |                   |         | EN 🕐  | 🖣 🔺 😼 🛱 📶 🌵                | 9:16 PM<br>08-Dec-20 |

#### खालील प्रकारे आपली माहिती भरलेली दिसेल

# माहिती भरून झाल्यावर खाली Save या बटनाला click करून माहिती save होईल अश्याच पद्धतीने पुढील वर्षाची माहिती भरावी.

| School Dashboard                                   | × + -                               | All Construction |       |                   | _ 0 ×                |
|----------------------------------------------------|-------------------------------------|------------------|-------|-------------------|----------------------|
| $\leftrightarrow$ $\rightarrow$ C $\cong$ payunits | ecjal.in/calculator                 |                  |       | ९ 🕁 🚖             | Paused :             |
| 2070 300                                           | 2963 Mar 2017-03-01 533             | , 🗖              | 0     | 533 533           | 1066                 |
|                                                    | Total Rs 6252                       |                  | 0 0   | 6252 6252         | 12504                |
|                                                    | Opening Balance                     |                  | 0     |                   |                      |
|                                                    | Contribution Amount                 |                  | 12504 |                   |                      |
|                                                    | Total of OB and Contribution        |                  | 12504 |                   |                      |
|                                                    | Interest on OB                      |                  | 0     |                   |                      |
|                                                    | Interest                            |                  | 525   |                   |                      |
|                                                    | Total Amount Standing to Credit RS. |                  | 13029 |                   |                      |
|                                                    |                                     | s                | AVE   |                   |                      |
| •                                                  |                                     |                  |       |                   |                      |
| 📀 🚞 🖸                                              | 🗩 💽 🥥 🍯 🖉 🖪                         |                  |       | EN 😨 🛱 🔺 📘 🔐 .atl | 9:19 PM<br>08-Dec-20 |

## पूर्ण वर्षाची माहिती भरून झाल्यावर Home मेनुवरील save employee list वर क्लिक करावे ज्या कर्मचाऱ्यांचे reports काढायचे आहे त्यांच्या नावासमोरील click here बटनावर क्लिक करावे.

| School Dashboard × +                       |                                                              |
|--------------------------------------------|--------------------------------------------------------------|
| ← → C   payunitsecjal.in/school/getSESList | 🔤 🔍 🚖 🌸 Paused 🗄                                             |
| Home - Profile Logout                      | अधिक्षक, वेतन व भविष्य निर्वाह निधी<br>पथक(माध्यमिक), जळगाव. |
| s                                          | aved Employee Details                                        |

| Show 10 <sup>+</sup> entries |   |                 |          |                    |          | Search:   |              |
|------------------------------|---|-----------------|----------|--------------------|----------|-----------|--------------|
| Employee Name                | • | Emp Shalarth ID | ÷ .      | Designation 🔶      | DCPS No. |           | ÷            |
| PARAG ROI                    |   | DPRRM8801       | As<br>Te | ssistant<br>eacher |          | ٧RRM8801Z | (Click Here) |
| VEDPRAKA                     |   | DVSGM8302       | As<br>Te | ssistant<br>eacher |          | /SGM8301I | (Click Here) |
| Showing 1 to 2 of 2 entries  |   |                 |          |                    |          | Previous  | 1 Next       |

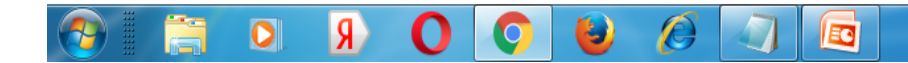

# Report print करण्यासाठी DCPS Details येथील click here वर क्लिक करून वर्षानुसार प्रिंट काढता येतील

| School Dashboard                                      | × (+                              | (mag)                                                                                                    | ·                                               |                       |                                                   | x |
|-------------------------------------------------------|-----------------------------------|----------------------------------------------------------------------------------------------------|-------------------------------------------------|-----------------------|---------------------------------------------------|---|
| $\leftarrow$ $\rightarrow$ C $\square$ payunitsecjal. | in/school/getSavedDetails?key=95d | a34a11455b0504f310c5ff6c3701c124c677fbf5                                                                         | e20491fddb1ce2e6e00ec5fcf60ed8777               | 7420e8b5c5e0a3823b4c8 | 🍳 🖈 🎓 🎯 Paused                                    | : |
| Home - Profile Logout                                 |                                   |                                                                                                    |                                                 | अधिक्षक,<br>पथव       | वेतन व भविष्य निर्वाह निधी<br>फ(माध्यमिक), जळगाव. | Î |
|                                                       | Employee Sha                      | Employee Detai<br>Employee Name :- VEDPRAKASH<br>alarth ID :- 04DEDVSGM8302 Employee<br>Designation :- Assistant | <b>ils</b><br>e DCPS No :- 045101001<br>Teacher |                       |                                                   |   |
|                                                       | Show 10 entries                   |                                                                                                    | Search:                                         |                       |                                                   | l |
|                                                       | Year 🔺                            | DCPS Details                                                                                                    | DCPS Slip                                       | Delete 🔶              |                                                   | ł |
|                                                       | 2016-2017                         | 2016 Year Details (Click Here)                                                                                   | (Click Here)                                    | Delete 🗙              |                                                   | l |
|                                                       | 2017-2018                         | 2017 Year Details (Click Here)                                                                                   | (Click Here)                                    | Delete 🗙              |                                                   |   |
|                                                       | 2018-2019                         | 2018 Year Details (Click Here)                                                                                   | (Click Here)                                    | Delete 🗙              |                                                   |   |
|                                                       | 2019-2020                         | 2019 Year Details (Click Here)                                                                                   | (Click Here)                                    | Delete 🗙              |                                                   |   |

Showing 1 to 4 of 4 entries

É

2

0

Я

Nevt

1

Previous

# DCPS Details मधील वर्षानुसार आपण खालील पेज प्रमाणे प्रिंट काढू शकतात.

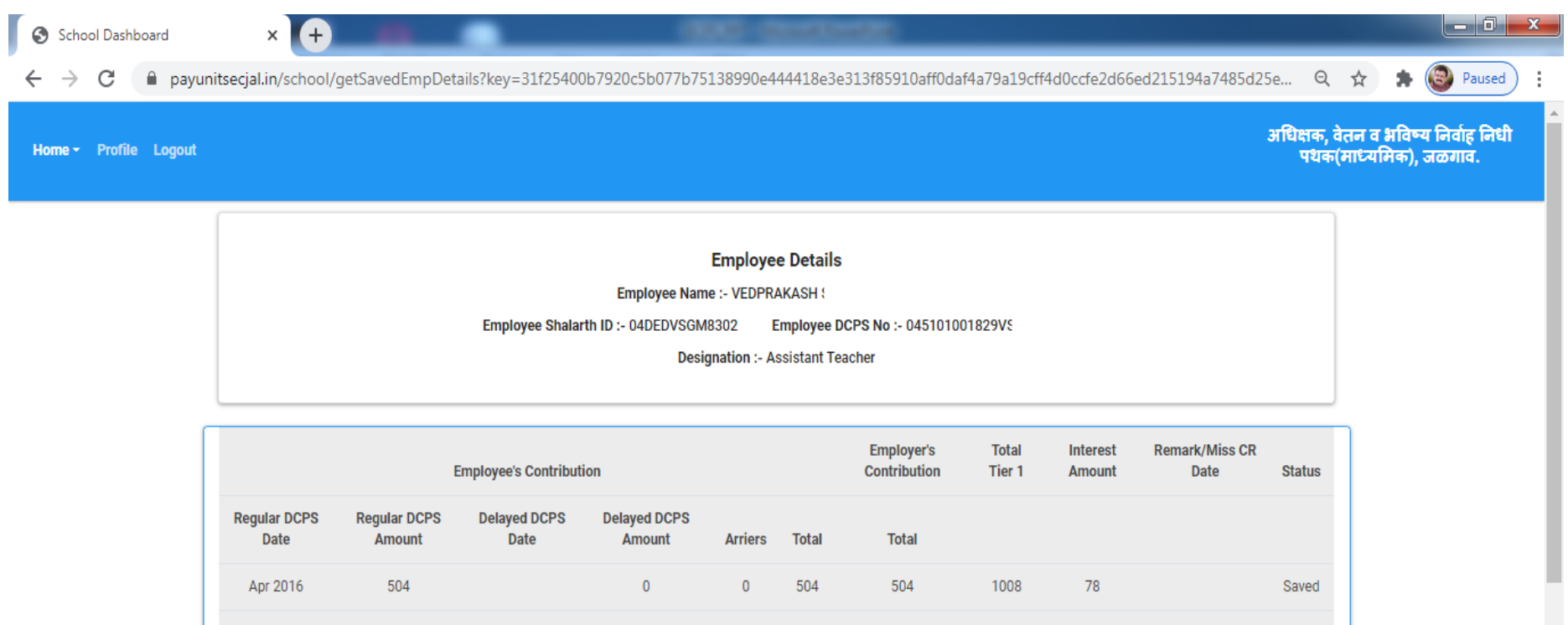

| Regular DCPS<br>Date | Regular DCPS<br>Amount | Delayed DCPS<br>Date | Delayed DCPS<br>Amount | Arriers | Total | Total |      |    |       |
|----------------------|------------------------|----------------------|------------------------|---------|-------|-------|------|----|-------|
| Apr 2016             | 504                    |                      | 0                      | 0       | 504   | 504   | 1008 | 78 | Saved |
| May 2016             | 504                    |                      | 0                      | 0       | 504   | 504   | 1008 | 72 | Saved |
| Jun 2016             | 504                    |                      | 0                      | 0       | 504   | 504   | 1008 | 67 | Saved |
| Jul 2016             | 504                    |                      | 0                      | 0       | 504   | 504   | 1008 | 61 | Saved |
| Aug 2016             | 519                    |                      | 0                      | 0       | 519   | 519   | 1038 | 55 | Saved |
| Sep 2016             | 519                    |                      | 0                      | 0       | 519   | 519   | 1038 | 48 | Saved |
| Oct 2016             | 533                    |                      | 0                      | 0       | 533   | 533   | 1066 | 43 | Saved |
| Nov 2016             | . 500                  |                      | 0                      | - 0     | 500   | 500   | 1066 | 25 | Could |

EC

5

0

R

EN 🕐 🍹 🔺 隆 🔐 .iil 🌵 9:30 PM 08-Dec-20

# DCPS Slip मधील वर्षानुसार आपण खालील पेज प्रमाणे प्रिंट काढू शकतात.

| School Dashboard      | × +                 |                     | •                   |                              | 100001-0           |                                   | e                                 |                            |                    |                                |                 |                             | - 0 ×                |
|-----------------------|---------------------|---------------------|---------------------|------------------------------|--------------------|-----------------------------------|-----------------------------------|----------------------------|--------------------|--------------------------------|-----------------|-----------------------------|----------------------|
| ← → C 🔒 payuni        | itsecjal.in/school/ | getSlip?key=fda     | 93101fc42fdc0       | 58f03d41038e2a               | b719e683446e8      | 338696c04ba0d                     | 18fefd3042ef96                    | 5cd5095a41c287             | d9f5bd4ee9e79      | b1f92f7e4 Q                    | . ☆             | * 🕲                         | Paused               |
| Home - Profile Logout |                     |                     |                     |                              |                    |                                   |                                   |                            |                    | अधिक्षक,<br>पथव                | , वेतन<br>ह(माध | 'व भविष्य निव<br>यमिक), जळग | र्शह निधी<br>गव.     |
|                       |                     |                     |                     |                              | PRINT<br>2016      | <b>→</b><br>2017                  |                                   |                            |                    |                                |                 |                             |                      |
|                       |                     |                     |                     |                              | Forn               | <u>1 R-3</u>                      |                                   |                            |                    |                                |                 |                             |                      |
|                       | (As                 | referred to in Para | 19 of the Governr   | ment Resolution, Sc          | chool Education ar | nd Sport Departme                 | ent, No.CPS-1006/                 | (23/06)/SE-2, date         | ed 29 November, 20 | 010.)                          |                 |                             |                      |
|                       |                     |                     | Statement o         | OFFICE OF TH                 | HE DEPUTY DI       | RECTOR (Scho<br>under the D.C.P.S | ol Education)<br>cheme For the Ye | ar 2016-2017               |                    |                                |                 |                             |                      |
|                       | Name of the St      |                     |                     |                              |                    |                                   |                                   |                            |                    |                                |                 |                             |                      |
|                       | Name of the St      | CHOOL- N. I. 7      |                     |                              |                    |                                   |                                   |                            |                    |                                |                 |                             |                      |
|                       | School Shalart      | h ID - 045301       |                     |                              |                    |                                   |                                   |                            |                    |                                |                 |                             |                      |
|                       | Name of the Er      | mployee - VEDPRA    | KASH                |                              | Pension Acc        | ount Number (DC                   | PS No.) - 0451010                 | 01                         |                    |                                |                 |                             |                      |
|                       | Treasury - JAL      | GAON                |                     | Designatio                   | n - Assistant Teac | her                               |                                   |                            |                    |                                |                 |                             |                      |
|                       | Designation of      | the Officer respon  | sible for deduction | a the amount of Co           | ntribution         | Rate o                            | f Interest (Apr 20 <sup>-</sup>   | 16 to Sep 2016 : 8.        | 1%) (Oct 2016 to N | Mar 2017 : 8.0%)               |                 |                             |                      |
|                       | Designation of      | the officer respon  |                     |                              | nanbadon.          | Suprintend                        | ient, ray a r.r. on               | it (Secondary) SAL         | .oAon.             |                                |                 |                             |                      |
|                       | Sr.No               | Month & Year        |                     | Em                           | ployee's Contribut | ion                               |                                   | Employer's<br>Contribution | Total Tier 1       |                                |                 |                             |                      |
|                       |                     |                     | Regular             | Delayed Paid<br>Month & Year | Delayed            | Arriers                           | Total                             | Total                      |                    | Remark /<br>Missing CR<br>Date |                 |                             |                      |
|                       | 1                   | Apr 2016            | 504                 |                              | 0                  | 0                                 | 504                               | 504                        | 1008               |                                |                 |                             |                      |
|                       | 2                   | May 2016            | 504                 |                              | 0                  | 0                                 | 504                               | 504                        | 1008               |                                |                 |                             |                      |
| 📀 📋 🖸                 | Я (                 | ) (O                | 6                   |                              |                    | 1                                 | i                                 |                            |                    | EN 🕐 🚏 .                       | - 😼             | 🗑 al 🌵                      | 9:31 PM<br>08-Dec-20 |

# कर्मचाऱ्यांच्या माहितीत बदल करण्यासाठी खालील flow नुसार जावे Home -> Saved Employee List ->DCPS Details ->Edit बदल करून save बटनावर क्लिक करावे

School Dashboard

+

EDIT

0

R

 $\leftarrow \rightarrow C$ 

payunitsecjal.in/school/getSavedEmpDetails?key=9026df6c3cc4f848fb4be15c4258bbcc07456a55a30ebea309e342e87511573c9b634d7ffdda91d6a94789eb8fc...

| Total   | l of OB and Contribution | 127344 |     | Total an | nount standing to | credit Rs. | 133091 |       |
|---------|--------------------------|--------|-----|----------|-------------------|------------|--------|-------|
| c       | Contribution Amount      | 127344 |     |          | Interest          |            | 5747   |       |
|         | Opening Balance          | 0      |     |          | Interest on OB    |            | 0      |       |
| otal Rs | 58172                    | 5000   | 500 | 63672    | 63672             | 127344     |        |       |
| ar 2017 | 4961                     | 0      | 0   | 4961     | 4961              | 9922       | 57     | Saved |
| b 2017  | 4961                     | 0      | 0   | 4961     | 4961              | 9922       | 102    | Saved |
| n 2017  | 4961                     | 0      | 0   | 4961     | 4961              | 9922       | 196    | Saved |
| c 2016  | 4961                     | 0      | 0   | 4961     | 4961              | 9922       | 263    | Saved |
| v 2016  | 4961                     | 0      | 0   | 4961     | 4961              | 9922       | 328    | Saved |
| t 2016  | 4961                     | 0      | 0   | 4961     | 4961              | 9922       | 396    | Saved |
| p 2016  | 4829                     | 0      | 0   | 4829     | 4829              | 9658       | 449    | Saved |
| g 2016  | 4829                     | 0      | 0   | 4829     | 4829              | 9658       | 516    | Saved |
| ıl 2016 | 4687                     | 0      | 0   | 4687     | 4687              | 9374       | 565    | Saved |
| n 2016  | 4687                     | 0      | 0   | 4687     | 4687              | 9374       | 628    | Saved |

PRINT

EC

SEND TO PAYUNIT

\_ 0

Q 🕁 🏚 🛞 Paused

EN 🕐 🛱 🔺 🍡 🙀 🔐 🜵

9:39 PM

08-Dec-20

कर्मचाऱ्यांची माहिती payunit कार्यालयात send करण्यासाठी खालील flow नुसार जावे Home -> Saved Employee List ->DCPS Details ->Send To Payunit बटनावर क्लिक करावे

| School Dashboard | × +                                                                            |                          |                          | 8.1     |             | -                |             |                   |              |              |
|------------------|--------------------------------------------------------------------------------|--------------------------|--------------------------|---------|-------------|------------------|-------------|-------------------|--------------|--------------|
| ↔ → C            | nitsecjal.in/school/ge                                                         | etSaved Emp Details?key= | 9026df6c3cc4f848fb4be15c | 4258bbc | cc07456a55a | 30ebea309e34     | 2e87511573c | 9b634d7ffdda91d6a | 94789eb8fc Q | 🖈 🛸 🕘 Paused |
|                  | Jun 2016                                                                       | 4687                     | 0                        | 0       | 4687        | 4687             | 9374        | 628               | Saved        |              |
|                  | Jul 2016                                                                       | 4687                     | 0                        | 0       | 4687        | 4687             | 9374        | 565               | Saved        |              |
|                  | Aug 2016                                                                       | 4829                     | 0                        | 0       | 4829        | 4829             | 9658        | 516               | Saved        |              |
|                  | Sep 2016                                                                       | 4829                     | 0                        | 0       | 4829        | 4829             | 9658        | 449               | Saved        |              |
|                  | Oct 2016                                                                       | 4961                     | 0                        | 0       | 4961        | 4961             | 9922        | 396               | Saved        |              |
|                  | Nov 2016                                                                       | 4961                     | 0                        | 0       | 4961        | 4961             | 9922        | 328               | Saved        |              |
|                  | Dec 2016                                                                       | 4961                     | 0                        | 0       | 4961        | 4961             | 9922        | 263               | Saved        |              |
|                  | Jan 2017                                                                       | 4961                     | 0                        | 0       | 4961        | 4961             | 9922        | 196               | Saved        |              |
|                  | Feb 2017                                                                       | 4961                     | 0                        | 0       | 4961        | 4961             | 9922        | 102               | Saved        |              |
|                  | Mar 2017                                                                       | 4961                     | 0                        | 0       | 4961        | 4961             | 9922        | 57                | Saved        |              |
|                  | Total Rs                                                                       | 58172                    | 5000                     | 500     | 63672       | 63672            | 127344      |                   |              |              |
|                  | Opening Balance<br>Contribution Amount<br>Total of OB and Contribution<br>EDIT |                          | 0                        | 0       |             | Interest on OB   |             | 0                 |              |              |
|                  |                                                                                |                          | 127344                   | 127344  |             | Interest         |             | 5747              |              |              |
|                  |                                                                                |                          | 127344                   | 127344  |             | ount standing to | credit Rs.  | 133091            |              |              |
|                  |                                                                                |                          |                          | PR      |             |                  | SF          | SEND TO PAYUNIT   |              |              |

EC

0

R

EN 🕐 🛱 🔺 🍖 📴 📶 🔶

9:39 PM

08-Dec-20

# Thank

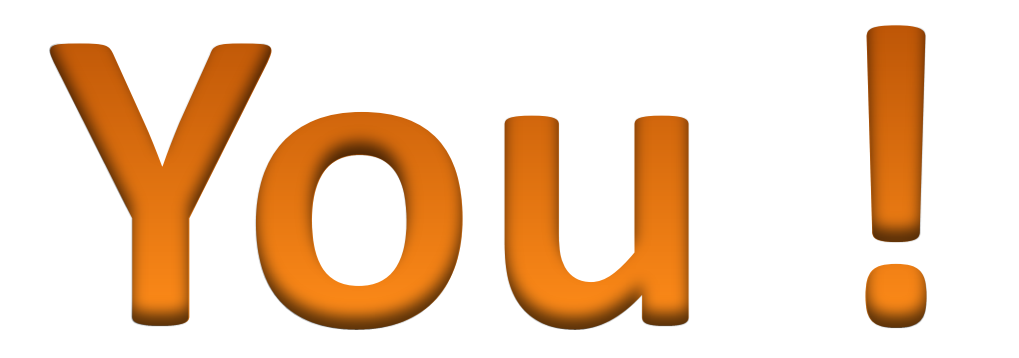